# BIGTREETECH CB1 User Manual

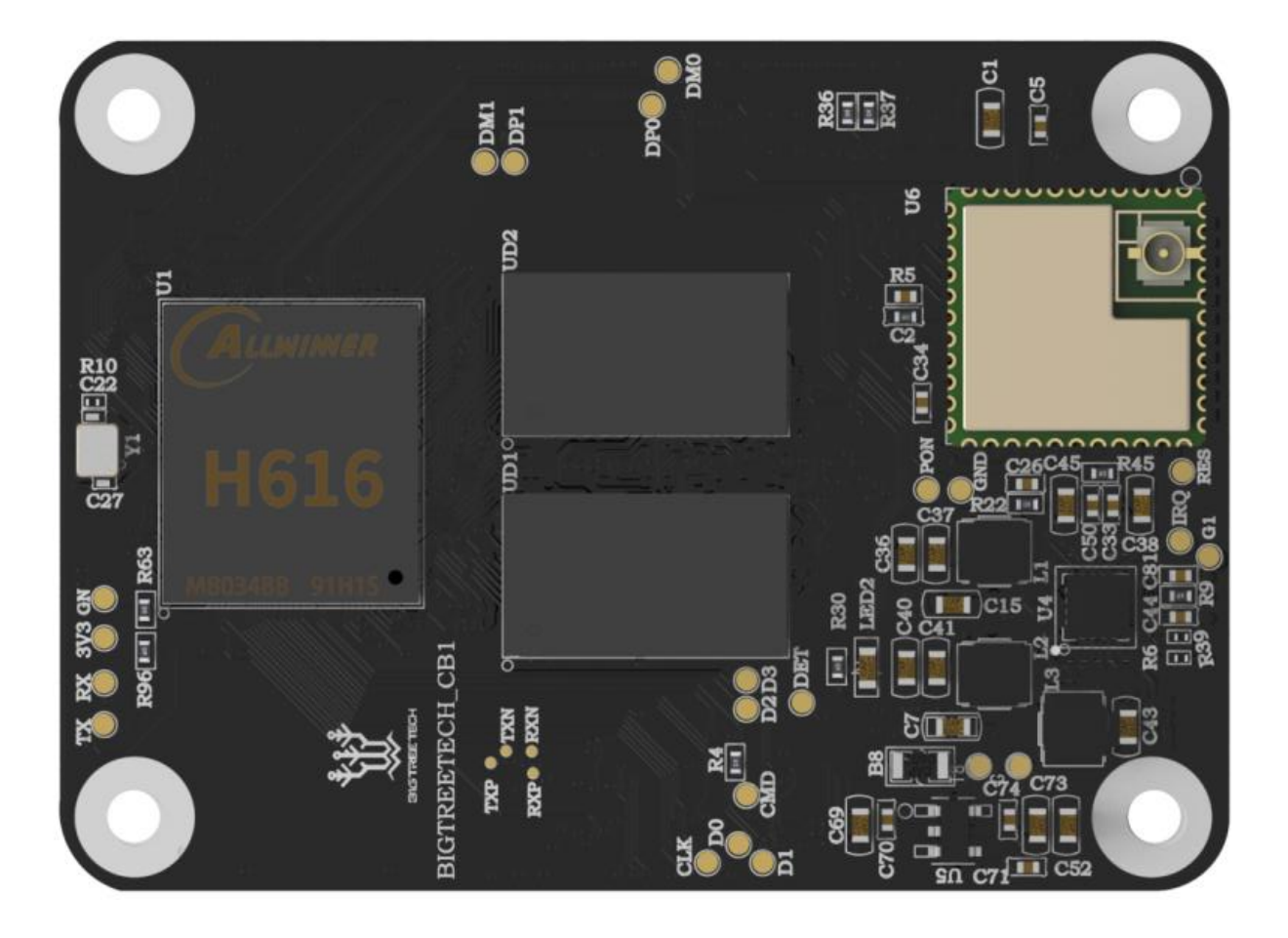

# CONTENTS

| <b>CONTENTS</b>                              |
|----------------------------------------------|
| Revision History                             |
| <b>1. Product Profile</b>                    |
| 1.1 Feature Highlights                       |
| 1.2 Specifications                           |
| <b>1.3 Dimensions</b>                        |
| 2 Peripheral Port                            |
| <b>2.1 Pin</b>                               |
| 3. Interface Introduction                    |
| 3.1 Install via the BTB Connection           |
| <b>3.2 40 pins GPIO</b> 12                   |
| <b>4. Write OS</b>                           |
| 4.1 Download the OS Image                    |
| 4.2 Download and Install Writing Software    |
| <b>4.3 Write OS</b> 13                       |
| <b>4.3.1</b> For Raspberry Pi Imager         |
| <b>4.3.2</b> For balenaEtcher15              |
| <b>5.</b> Configure Network                  |
| <b>5.1 Ethernet</b>                          |
| <b>5.2 WiFi Setting</b>                      |
| 6. Configure Motherboard19                   |
| 6.1 SSH Connect to Device with CB1 Installed |
| 6.2 Compile MCU Firmware                     |
| <b>7.</b> Cautions                           |

# **Revision History**

| Version | Revisions | Date       |
|---------|-----------|------------|
| 01.00   | Original  | 2022/09/20 |

# 1. Product Profile

The BIGTREETECH CB1 is launched to provide a great solution to the insane shortage of Raspberry Pi CM4. It outputs signals to the motherboard via the fast and convenient two 100 pins micro BTB connection header, including 100M Ethernet, HDMI, etc. Also, onboard 2.4G WiFi.

- 1.1 Feature Highlights
- 1. CPU: ALLWINNER H616, Quad-core Cortex-A53 @1.5GHz
- 2. GPU: Mali G31 MP2, Support OpenGL3.2
- 3. RAM: 512MB/1GB DDR3L SDRAM
- 4. Display: Compatible with HDMI2.0A Interface, Support 4K Displays
- 5. Compatible with USB2.0 Interface
- 6. Support 100M Ethernet + 100M WiFi
- 7. Having the same BTB header as the Raspberry Pi CM4.

#### 1.2 Specifications

- 1. Product Size: 40mm x 55mm
- 2. Mounting Size: 33mm x 48mm
- 3. Input Voltage: 5V±5%/2A
- 4. Output Voltage: 3.3V±2%/100mA
- 5. Output Voltage: 1.8V±2%/100mA
- 6. WiFi: 2.4G/802.11 b/g/n

1.3 Dimensions

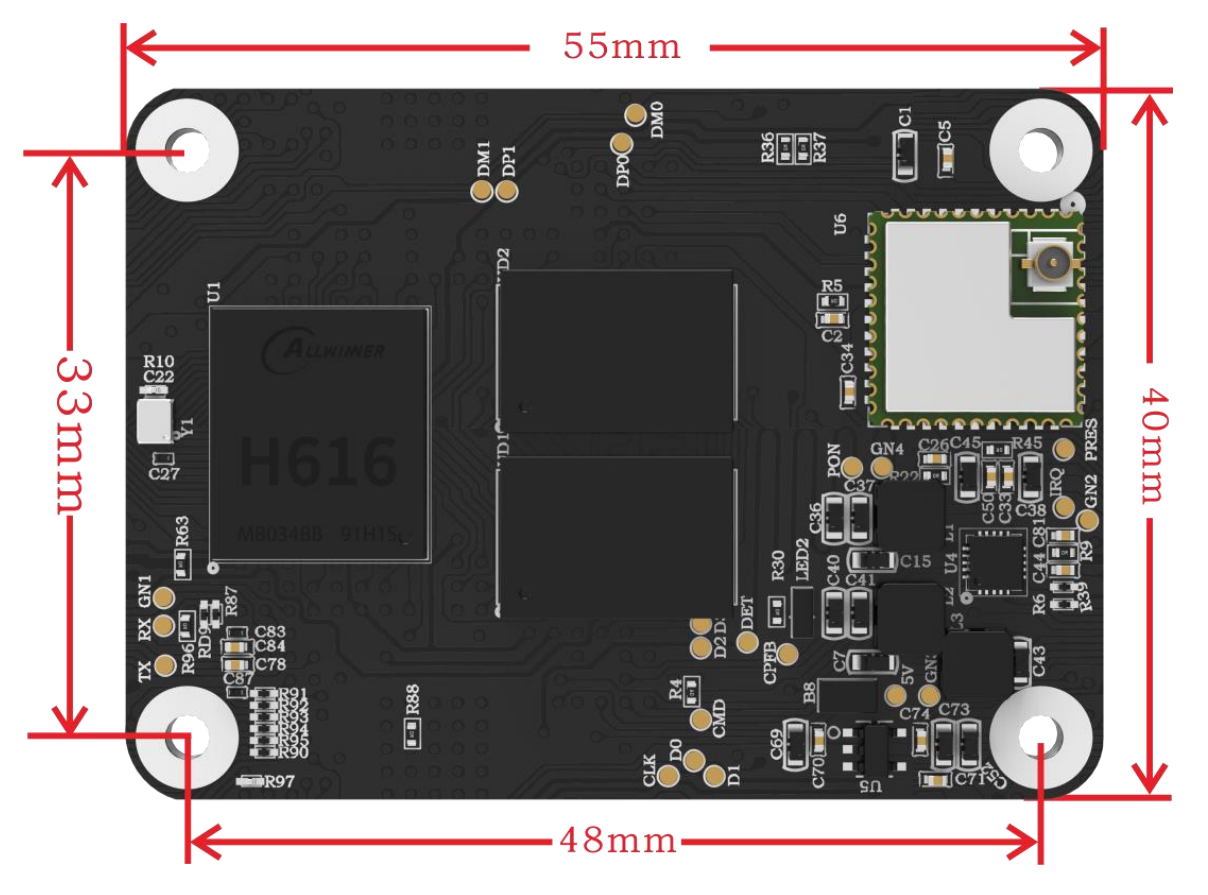

# **2** Peripheral Port

2.1 Pin

| PIN | Connector      | Signal   | Description          |
|-----|----------------|----------|----------------------|
| 1   | A connector_01 | GND      |                      |
| 2   | A connector_02 | GND      |                      |
| 3   | A connector_03 | NC       |                      |
| 4   | A connector_04 | EPHY-TXP | Ethernet TX Positive |
| 5   | A connector_05 | NC       |                      |
| 6   | A connector_06 | EPHY-TXN | Ethernet TX Negative |
| 7   | A connector_07 | GND      |                      |
| 8   | A connector_08 | GND      |                      |
| 9   | A connector_09 | NC       |                      |
| 10  | A connector_10 | EPHY-RXP | Ethernet RX Positive |
| 11  | A connector_11 | NC       |                      |
| 12  | A connector_12 | EPHY-RXN | Ethernet RX Negative |
| 13  | A connector_13 | GND      |                      |

| 44 | A connector 14 | CND          | 1                            |
|----|----------------|--------------|------------------------------|
| 14 | A connector_14 |              | Ethornot I ED                |
| 15 | A connector_15 |              | Ethemet LED                  |
| 10 | A connector_10 |              | Ethernet LED                 |
| 17 | A connector 18 |              |                              |
| 10 | A connector_10 | NC           |                              |
| 19 | A connector_19 | NC           |                              |
| 20 | A connector_20 |              | Custom work light            |
| 21 | A connector_21 | STS-LED      | System work light            |
| 22 | A connector_22 | GND          |                              |
| 23 | A connector_23 | BC15         | 2 2)/ IO(CP1 )/2 1 is 1 9y ) |
| 24 | A connector_24 |              | 3.3V IO(CB1 V2.1 IS 1.8V)    |
| 25 | A connector_25 | PCG          | 3.3V IO(CB1 V2.1 is 1.8V)    |
| 20 | A connector_20 |              | 3.3V IO(CBT V2.1 IS 1.8V)    |
| 21 | A connector_27 |              | 5.5710                       |
| 20 | A connector_20 | NC           |                              |
| 29 | A connector_29 | DC6          | 2.21/10                      |
| 30 | A connector_30 | PG0          | 3.3710                       |
| 31 | A connector_31 | CND          | 5.5010                       |
| 32 | A connector_32 | GND          |                              |
| 33 | A connector_33 | NC           |                              |
| 34 | A connector_34 | RC7          | 2.21/10                      |
| 30 | A connector_35 | PG7          | 3.3710                       |
| 30 | A connector_36 |              | 2.21/10                      |
| 37 | A connector_37 | PGo          | 3.3710                       |
| 30 | A connector_38 |              | 3.37 10                      |
| 39 | A connector_39 |              | 3.37 10                      |
| 40 | A connector_40 |              | 3.37 10                      |
| 41 | A connector_41 |              |                              |
| 42 | A connector_42 | GND          |                              |
| 43 | A connector_43 | GND          | 2.01/10                      |
| 44 | A connector_44 |              | 3.3V IU                      |
| 45 | A connector_45 | PC9          | 3.3V IO(CB1 V2.1 IS 1.8V)    |
| 40 | A connector_46 | PC10         | 3.3V IO(CB1 V2.1 IS 1.8V)    |
| 47 | A connector_4/ | PC11<br>PC12 | 3.3V IO(CB1 V2.1 IS 1.8V)    |
| 48 | A connector_48 | PC12         | 3.3V IO(CB1 V2.1 IS 1.8V)    |
| 49 | A connector_49 | PC13         | 3.3V IO(CB1 V2.1 IS 1.8V)    |
| 50 | A connector_50 | PC14         | 3.3V IU(CB1 V2.1 IS 1.8V)    |
| 51 | A connector_51 |              | DEBUG UAKT                   |
| 52 | A connector_52 | GND          |                              |
| 53 | A connector_53 | GND          |                              |
| 54 | A connector_54 |              | 3.3V IU(CB1 V2.1 is 1.8V )   |
| 55 | A connector_55 | SOU_IX       | DEBUG UART                   |
| 56 | A connector_56 | NC           |                              |
| 57 | A connector_57 | SDC0-CLK     | SDCARD Clock signal          |

| 58  | A connector 58  | NC       |                            |
|-----|-----------------|----------|----------------------------|
| 59  | A connector 59  | GND      |                            |
| 60  | A connector 60  | GND      |                            |
| 61  | A connector 61  | SDC0-D3  | SDCARD Data3 signal        |
| 62  | A connector 62  | SDC0-CMD | SDCARD CMD signal          |
| 63  | A connector 63  | SDC0-D0  | SDCARD Data0 signal        |
| 64  | A connector_64  | PG11     | 3.3V IO                    |
| 65  | A connector_65  | GND      |                            |
| 66  | A connector_66  | GND      |                            |
| 67  | A connector_67  | SDC0-D1  | SDCARD Data1 signal        |
| 68  | A connector_68  | PG12     | 3.3V IO                    |
| 69  | A connector_69  | SDC0-D2  | SDCARD Data2 signal        |
| 70  | A connector_70  | PG13     | 3.3V IO                    |
| 71  | A connector_71  | GND      |                            |
| 72  | A connector_72  | PG14     | 3.3V IO                    |
| 73  | A connector_73  | PG16     | 3.3V IO                    |
| 74  | A connector_74  | GND      |                            |
| 75  | A connector_75  | NC       |                            |
| 76  | A connector_76  | SDC0-DET | SDCARD detect              |
| 77  | A connector_77  | VCC_5V   | 5V IN /2A                  |
| 78  | A connector_78  | NC       |                            |
| 79  | A connector_79  | VCC_5V   | 5V IN /2A                  |
| 80  | A connector_80  | NC       |                            |
| 81  | A connector_81  | VCC_5V   | 5V IN /2A                  |
| 82  | A connector_82  | NC       |                            |
| 83  | A connector_83  | VCC_5V   | 5V IN /2A                  |
| 84  | A connector_84  | 3V3      | 3.3V out /200mA            |
| 85  | A connector_85  | VCC_5V   | 5V IN /2A                  |
| 86  | A connector_86  | 3V3      | 3.3V out /200mA            |
| 87  | A connector_87  | VCC_5V   | 5V IN /2A                  |
| 88  | A connector_88  | 1V8      | 1.8V out /100mA            |
| 89  | A connector_89  | NC       |                            |
| 90  | A connector_90  | 1V8      | 1.8V out /100mA            |
| 91  | A connector_91  | NC       |                            |
| 92  | A connector_92  | PWRON    | Power switch (useless)     |
| 93  | A connector_93  | FEL      | (useless)                  |
| 94  | A connector_94  | NC       |                            |
| 95  | A connector_95  | NC       |                            |
| 96  | A connector_96  | NC       |                            |
| 97  | A connector_97  | NC       |                            |
| 98  | A connector_98  | GND      |                            |
| 99  | A connector_99  | RECOVERY | Program download (useless) |
| 100 | A connector_100 | AP-RESET | power reset (useless)      |
| 101 | B connector_1   | NC       |                            |

| 102 | B connector 2  | NC       |           |
|-----|----------------|----------|-----------|
| 103 | B connector_3  | USB1-DM  | HOST USB1 |
| 104 | B connector_4  | LINEOUTL |           |
| 105 | B connector_5  | USB1-DP  | HOST USB1 |
| 106 | B connector_6  | LINEOUTR |           |
| 107 | B connector_7  | GND      |           |
| 108 | B connector_8  | GND      |           |
| 109 | B connector_9  | NC       |           |
| 110 | B connector_10 | NC       |           |
| 111 | B connector_11 | TV_OUT   | CVBS OUT  |
| 112 | B connector_12 | NC       |           |
| 113 | B connector_13 | GND      |           |
| 114 | B connector_14 | GND      |           |
| 115 | B connector_15 | NC       |           |
| 116 | B connector_16 | NC       |           |
| 117 | B connector_17 | NC       |           |
| 118 | B connector_18 | NC       |           |
| 119 | B connector_19 | GND      |           |
| 120 | B connector_20 | GND      |           |
| 121 | B connector_21 | NC       |           |
| 122 | B connector_22 | NC       |           |
| 123 | B connector_23 | NC       |           |
| 124 | B connector_24 | NC       |           |
| 125 | B connector_25 | GND      |           |
| 126 | B connector_26 | GND      |           |
| 127 | B connector_27 | NC       |           |
| 128 | B connector_28 | USB3-DM  | HOST USB3 |
| 129 | B connector_29 | NC       |           |
| 130 | B connector_30 | USB3-DP  | HOST USB3 |
| 131 | B connector_31 | GND      |           |
| 132 | B connector_32 | GND      |           |
| 133 | B connector_33 | NC       |           |
| 134 | B connector_34 | USB2-DM  | HOST USB2 |
| 135 | B connector_35 | NC       |           |
| 136 | B connector_36 | USB2-DP  | HOST USB2 |
| 137 | B connector_37 | GND      |           |
| 138 | B connector_38 | GND      |           |
| 139 | B connector_39 | NC       |           |
| 140 | B connector_40 | USB0-DM  | OTG USB   |
| 141 | B connector_41 | NC       |           |
| 142 | B connector_42 | USB0-DP  | OTG USB   |
| 143 | B connector_43 | NC       |           |
| 144 | B connector_44 | GND      |           |
| 145 | B connector_45 | NC       |           |

| 146 | B connector_46 | NC    |                    |
|-----|----------------|-------|--------------------|
| 147 | B connector_47 | NC    |                    |
| 148 | B connector_48 | NC    |                    |
| 149 | B connector_49 | NC    |                    |
| 150 | B connector_50 | GND   |                    |
| 151 | B connector_51 | HCEC  | HDMI CEC           |
| 152 | B connector_52 | NC    |                    |
| 153 | B connector_53 | HHPD  | HDMI Hotplug       |
| 154 | B connector_54 | NC    |                    |
| 155 | B connector_55 | GND   |                    |
| 156 | B connector_56 | GND   |                    |
| 157 | B connector_57 | NC    |                    |
| 158 | B connector_58 | NC    |                    |
| 159 | B connector_59 | NC    |                    |
| 160 | B connector_60 | NC    |                    |
| 161 | B connector_61 | GND   |                    |
| 162 | B connector_62 | GND   |                    |
| 163 | B connector_63 | NC    |                    |
| 164 | B connector_64 | NC    |                    |
| 165 | B connector_65 | NC    |                    |
| 166 | B connector_66 | NC    |                    |
| 167 | B connector_67 | GND   |                    |
| 168 | B connector_68 | GND   |                    |
| 169 | B connector_69 | NC    |                    |
| 170 | B connector_70 | HTX2P | HDMI TX2 Positive. |
| 171 | B connector_71 | NC    |                    |
| 172 | B connector_72 | HTX2N | HDMI TX2 Negative. |
| 173 | B connector_73 | GND   |                    |
| 174 | B connector_74 | GND   |                    |
| 175 | B connector_75 | NC    |                    |
| 176 | B connector_76 | HTX1P | HDMI TX1 Positive. |
| 177 | B connector_77 | NC    |                    |
| 178 | B connector_78 | HTX1N | HDMI TX1 Negative. |
| 179 | B connector_79 | GND   |                    |
| 180 | B connector_80 | GND   |                    |
| 181 | B connector_81 | NC    |                    |
| 182 | B connector_82 | HTX0P | HDMI TX0 Positive. |
| 183 | B connector_83 | NC    |                    |
| 184 | B connector_84 | HTXON | HDMI TX0 Negative. |
| 185 | B connector_85 | GND   |                    |
| 186 | B connector_86 | GND   |                    |
| 187 | B connector_87 | NC    |                    |
| 188 | B connector_88 | HTXCP | HDMI CLK Positive. |
| 189 | B connector_89 | NC    |                    |

| 190 | B connector_90  | HTXCN | HDMI CLK Negative. |  |
|-----|-----------------|-------|--------------------|--|
| 191 | B connector_91  | GND   |                    |  |
| 192 | B connector_92  | GND   |                    |  |
| 193 | B connector_93  | NC    |                    |  |
| 194 | B connector_94  | NC    |                    |  |
| 195 | B connector_95  | NC    |                    |  |
| 196 | B connector_96  | NC    |                    |  |
| 197 | B connector_97  | GND   |                    |  |
| 198 | B connector_98  | GND   |                    |  |
| 199 | B connector_99  | HSDA  | HDMI I2C           |  |
| 200 | B connector_100 | HSCL  | HDMI I2C           |  |

# 3. Interface Introduction

3.1 Install via the BTB Connection

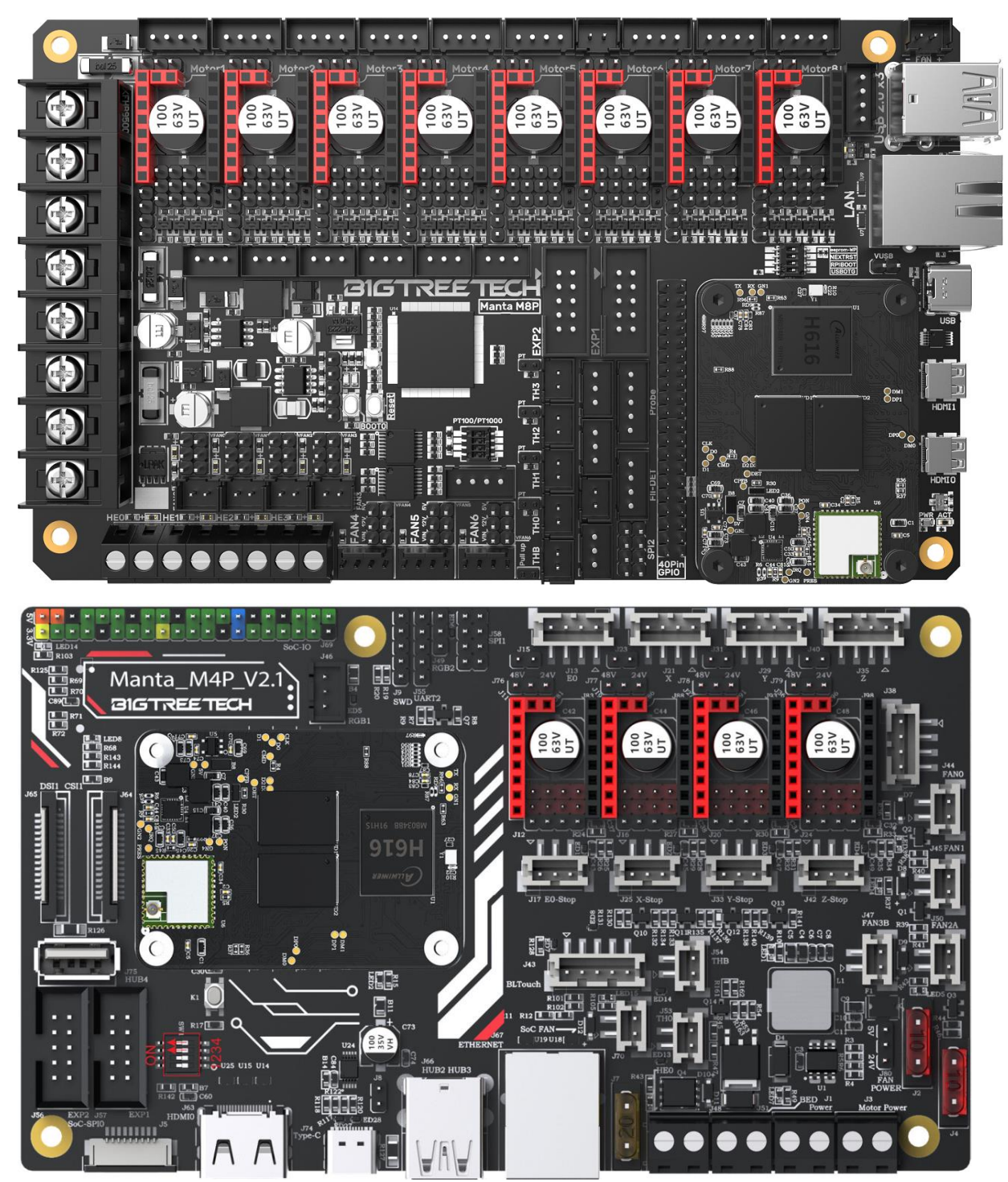

#### 3.2 40 pins GPIO

When Manta series motherboard work with CB1, 40 pins GPIO is a custom IO arrangement, as shown in the figure below, Pin 7 is CB1's "PC7", and Pin 11 is CB1's "PC14". The GPIO number of CB1 corresponds to (Px–PA)\*32 + Pin For example:

PC7 = (PC–PA)\*32 + 7 = 2 \* 32 + 7 = 71 PH10 = (PH–PA)\*32 + 10 = 7 \* 32 + 10 = 234 PC7 is numbered in Klipper as pin: host: gpio71, PH10 as pin: host: gpio234

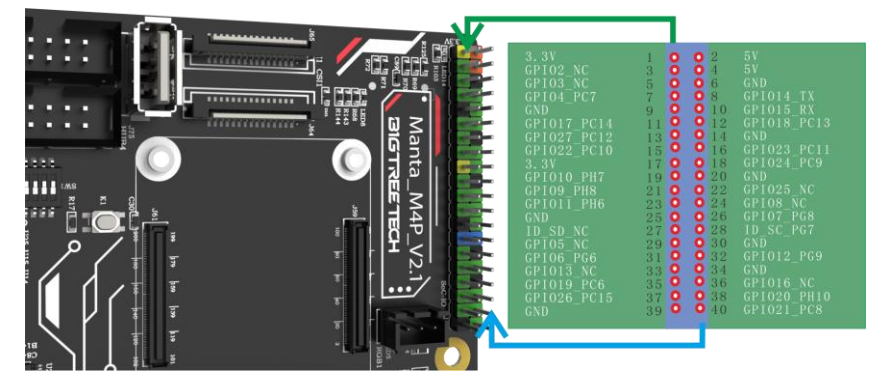

**Note:** The logic voltage of PC ports in V2.1 version (PC6, PC7, PC8, PC9, PC10, PC11, PC12, PC13, PC14, PC15): 1.8V;

The logic voltage of PC ports in V2.2 version (PC6, PC7, PC8, PC9, PC10, PC11, PC12, PC13, PC14, PC15): 3.3V.

# 4. Write OS

4.1 Download the OS Image

Please download and install the OS image we provided: <u>https://github.com/bigtreetech/CB1/releases</u>

#### 4.2 Download and Install Writing Software

The official Raspberry Pi Imager: <u>https://www.raspberrypi.com/software/</u> balenaEtcher: <u>https://www.balena.io/etcher/</u> Both of the above software can be used, just choose one to download and install.

#### 4.3 Write OS

- 4.3.1 For Raspberry Pi Imager
  - a. Insert a MicroSD into your computer.
  - b. Choose OS.

| 👹 Raspberry Pi Imager v1.7.2 |                | - |  | × |  |
|------------------------------|----------------|---|--|---|--|
| Raspberry Pi                 |                |   |  |   |  |
| Operating System             | Storage        |   |  |   |  |
| CHOOSE OS                    | CHOOSE STORAGE |   |  |   |  |
|                              |                |   |  |   |  |
|                              |                |   |  |   |  |
|                              |                |   |  |   |  |

c. Select "Use custom", then select the image that you downloaded.

| 🥉 Ras | pberry Pi In | nager v1.7.2                                                                                 | — |   | × |
|-------|--------------|----------------------------------------------------------------------------------------------|---|---|---|
|       |              | Operating System                                                                             |   | x |   |
|       | ÷            | Emulation and game OS<br>Emulators for running retro-computing platforms                     |   | > |   |
|       | <u>:</u> 0]  | Other specific-purpose OS<br>Thin clients, digital signage and 3D printing operating systems |   | > |   |
|       | Ŋ            | Misc utility images<br>Bootloader EEPROM configuration, etc.                                 |   | > |   |
|       | Ō            | Erase<br>Format card as FAT32                                                                |   |   |   |
|       | .img         | Use custom<br>Select a custom .img from your computer                                        |   |   |   |
|       |              |                                                                                              |   |   |   |

d. Select the MicroSD card and click "WRITE" (WRITE the image will format the MicroSD card. Be careful not to select the wrong storage device, otherwise the data will be formatted.)

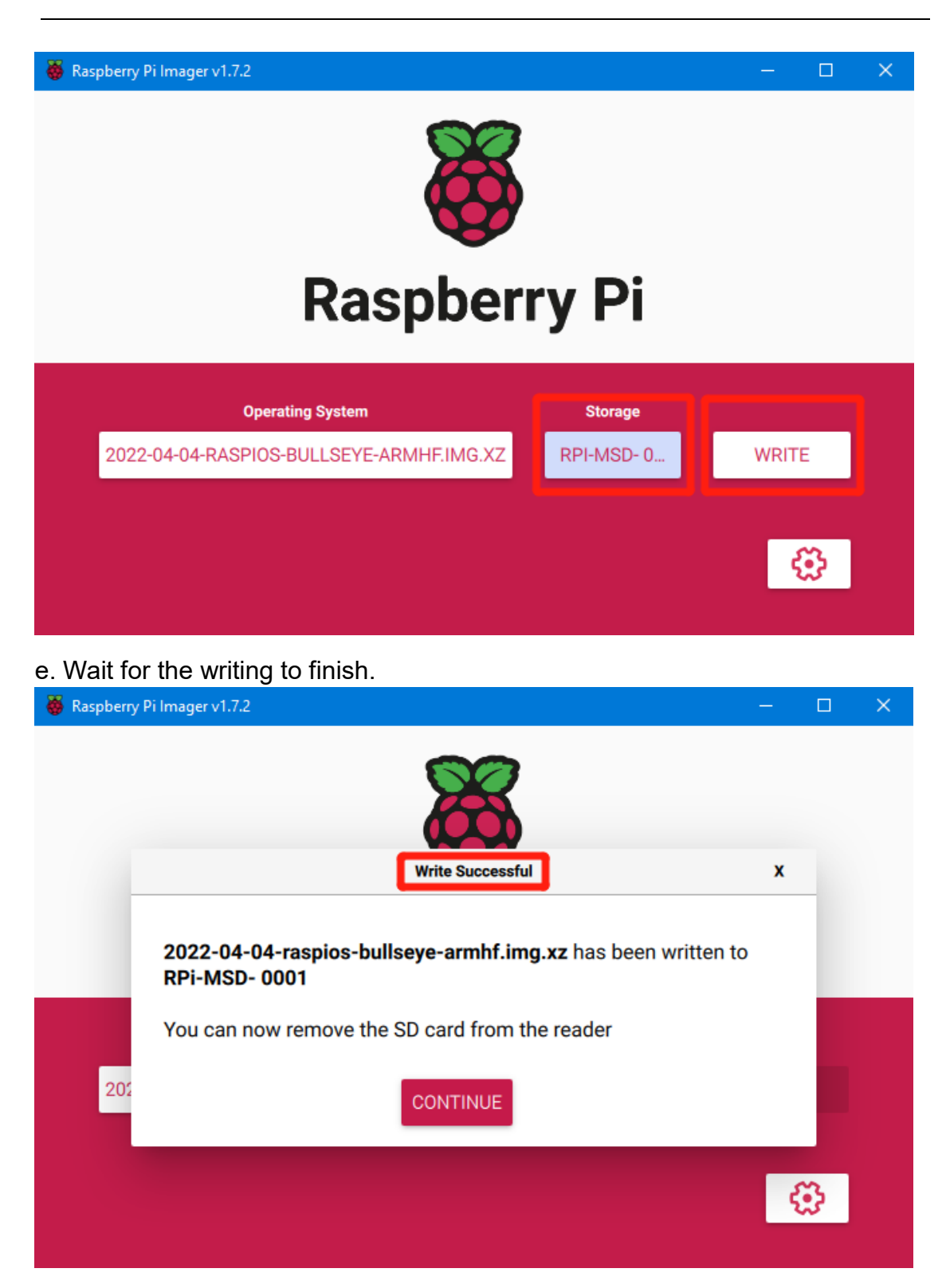

#### 4.3.2 For balenaEtcher

a. Insert a MicroSD card to your computer through a card reader.

b. Select the image that you downloaded.

| 🧐 Etcher         |                 | – 🗆 ×  |
|------------------|-----------------|--------|
|                  | 🜍 balena Etcher | ¢ 0    |
| <b>÷</b> —       |                 | 7      |
| Flash from file  |                 | Flash! |
| 𝔗 Flash from URL |                 |        |
| 🕒 Clone drive    |                 |        |
|                  |                 |        |
|                  |                 |        |

c. Select the MicroSD card and click "WRITE" (WRITE the image will format the MicroSD card. Be careful not to select the wrong storage device, otherwise the data will be formatted.)

| 🔶 Etcher                     |                 |     |     |
|------------------------------|-----------------|-----|-----|
|                              | 📦 balena Etcher |     | ¢ 0 |
| ÷ —                          |                 | - 4 |     |
| CB1_Debia09012.img<br>Remove | Select target   |     |     |
| 2.51 GB                      |                 |     |     |
|                              |                 |     |     |
|                              |                 |     |     |

d. Wait for the writing to finish.

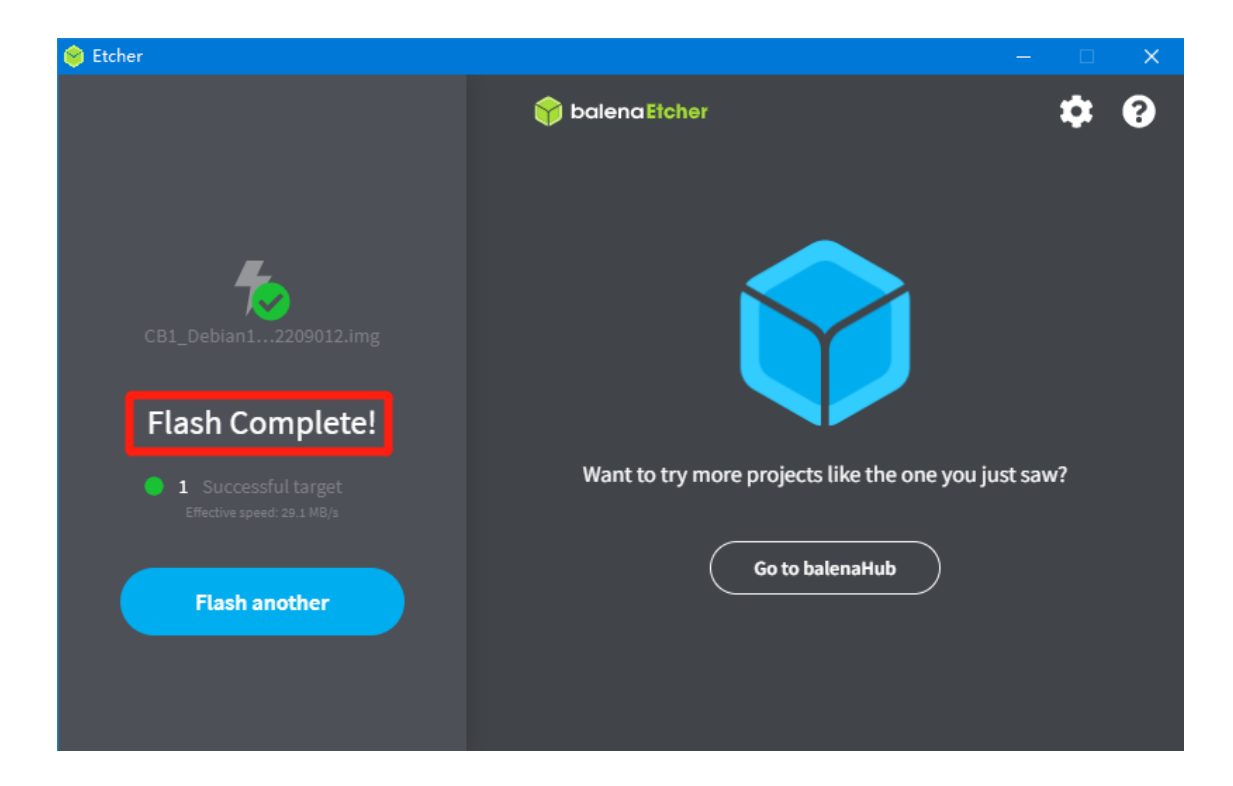

# 5. Configure Network

#### 5.1 Ethernet

Plug-and-play with an Ethernet cable, no additional setup required.

### 5.2 WiFi Setting

After successfully writing the OS image, the MicroSD card will have a FAT32 partition recognized by the computer and a configuration file named "system.cfg" under this partition.

| U 盘 (K:)   |                 |      |      |
|------------|-----------------|------|------|
| 名称 ^       | 修改日期            | 类型   | 大小   |
| gcode      | 2022/7/30 12:19 | 文件夹  |      |
| system.cfg | 2022/8/10 17:13 | 文本文档 | 1 KB |

Open with Notepad, replace WIFI-SSID with your WiFi name, and PASSWORD with your password.

| 🧾 system.cfg - 记事本                                                                  |  |  |
|-------------------------------------------------------------------------------------|--|--|
| 文件(E) 编辑(E) 格式(O) 查看(V) 帮助(H)                                                       |  |  |
| hdmi_width=800                                                                      |  |  |
| hdmi_height=480                                                                     |  |  |
| hdmi_mode=69                                                                        |  |  |
| check interval 20 # Intermittently sheek the WiFi connection for 20 accords         |  |  |
| check interval=30 # Intermittently check the WiFi connection for 30 seconds.        |  |  |
| router_ip=8.8.8.8 # Reference DINS, used to detect network connections.             |  |  |
| eth=eth0 # Ethernet card device number.                                             |  |  |
| wlan=wlan0 # Wireless card device number.                                           |  |  |
| #######################################                                             |  |  |
| WIFI SSID="WIFI-SSID" # WiFi Name                                                   |  |  |
| WIFI PASSWD="PASSWORD" # WiFi Password                                              |  |  |
| #######################################                                             |  |  |
| WIEL AP="false" # Enable or disable WiEi AP mode, by default, it is off.            |  |  |
| WIFLAP SSID="rtl8189" # Hotspot created under WiFi AP mode.                         |  |  |
| WIFI AP PASSWD="12345678" # The password of the hotspot created under WiFi AP mode. |  |  |

## 6. Configure Motherboard

- 6.1 SSH Connect to Device with CB1 Installed
- 1. Install the SSH application Mobaxterm: <u>https://mobaxterm.mobatek.net/download-home-edition.html</u>
- 2. Insert the MicroSD card to the motherboard, and wait for the system to load after power on, approx. 1-2 minutes.
- 3. The device with CB1 installed will automatically be assigned an IP after being successfully connected to the network.
- 4. Find the IP address on your router page.

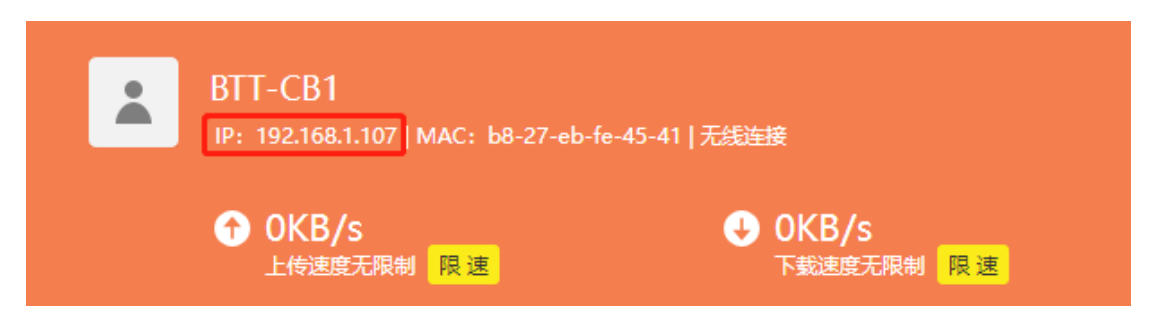

5. Open Mobaxterm and click "Session", and click "SSH", enter the IP you got in step 3 into Remote host, and click "OK". (Note: your computer and the printer needs to be in the same network.)

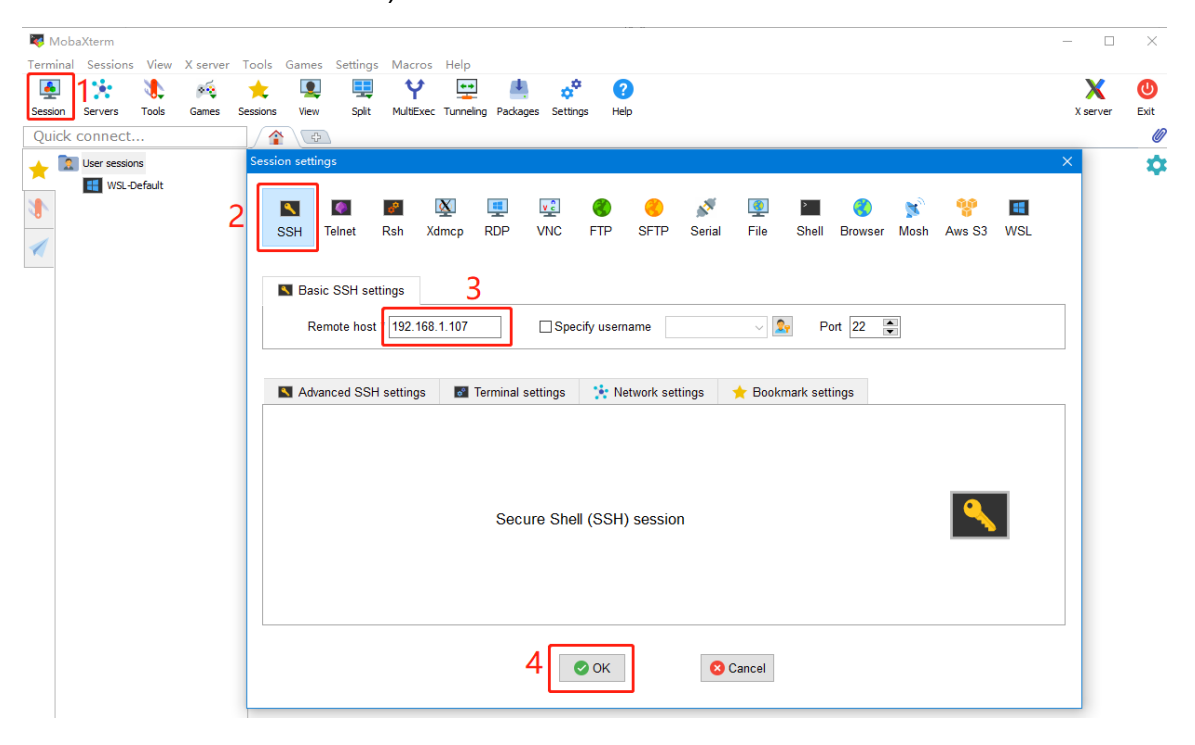

19 / 22

6. Login as: biqu, password: biqu.

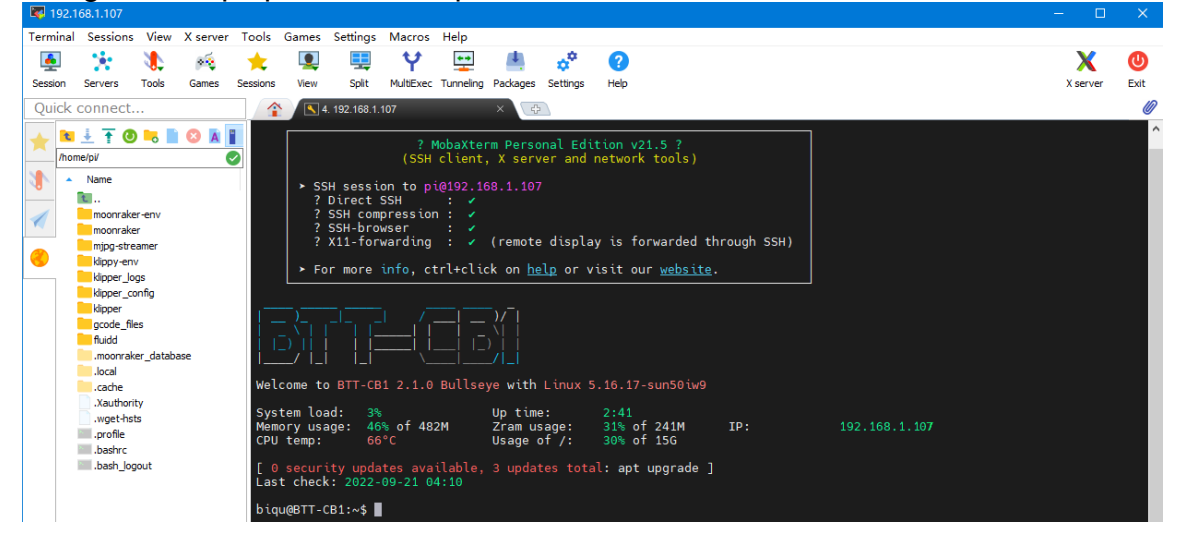

#### 6.2 Compile MCU Firmware

1. After SSH is successfully connected to the device with CB1 installed, enter in the terminal:

```
cd ~/klipper/
make menuconfig
Compile the firmware with the corresponding motherboard configuration, here is
the Manta M4P example:
* [*] Enable extra low-level configuration options
* Micro-controller Architecture (STMicroelectronics STM32) --->
* Processor model (STM32G0B1) --->
* Bootloader offset (8KiB bootloader) --->
* Clock Reference (8 MHz crystal) --->
* Communication interface (USB (on PA11/PA12)) --->
[*] Enable extra low-level configuration options
    Micro-controller Architecture (STMicroelectronics STM32) ---> Processor model (STM32G0B1) --->
    Bootloader offset (8KiB bootloader)
Clock Reference (8 MHz crystal) ---
                                       ___>
    Communication interface (USB (on PA11/PA12)) --->
    USB ids
             --->
() GPIO pins to set at micro-controller startup
Space/Enter] Toggle/enter
[Q] Quit (prompts for save)
                                  |ESC| Leave menu
```

- 2. Press q to exit, and Yes when asked to save the configuration.
- 3. Run **make** to compile firmware, "klipper.bin" file will be generated in **home/pi/klipper/out** folder when **make** is finished, download it onto your computer using the SSH application.

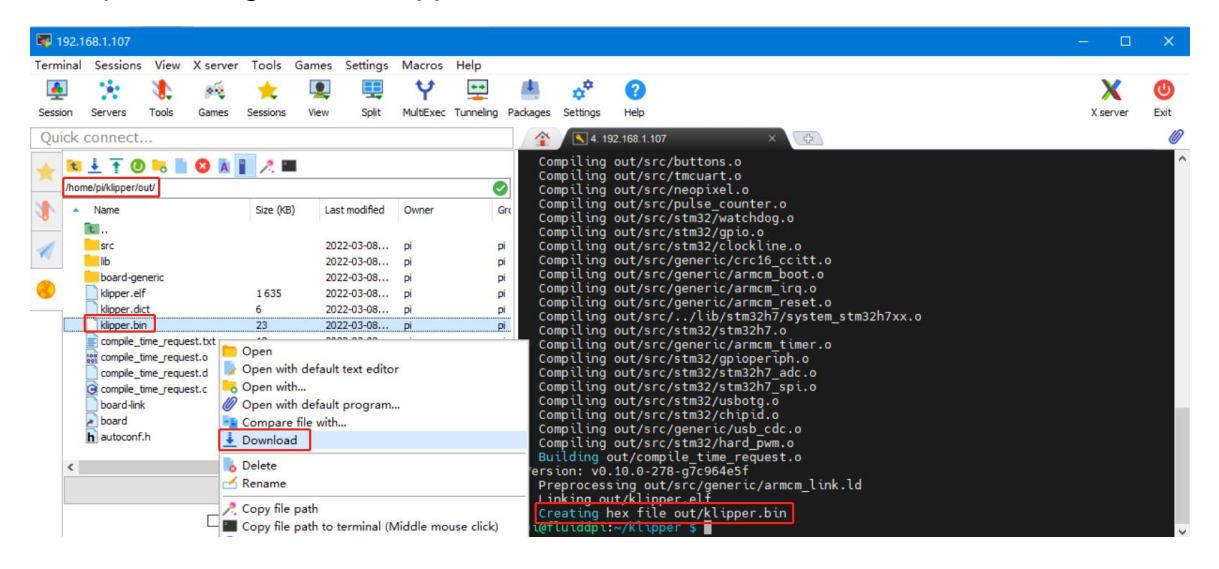

# 7. Cautions

- All unplugging and plugging operations should be performed under the condition of power off, except for HDMI, USB, and RJ45.
- Pay attention to the heat dissipation of CB1. If the running application consumes too many system resources, the CB1 will get hot quite seriously.

If you need other resources for this product, please visit <u>https://github.com/bigtreetech/</u> and find them yourself. If you cannot find the resources you need, you can contact our after-sales support.

If you encounter other problems during use, feel free to contact us, and we are answering them carefully; any good opinions or suggestions on our products are welcome, too and we will consider them carefully. Thank you for choosing BIGTREETECH. Your support means a lot to us!